## Zamanlanmış E-Posta Gönderimi

İleri tarihli bir mail atmanız gerekiyorsa aşağıdaki adımları takip ederek zamanlama ayarlayabilirsiniz. Yeni bir eposta yazarken "**Seçenekler**" kısmına tıklayıp resimlerdeki adımları izliyoruz.

| 🗄 🔊 🖉 🕆                                                        |                 | Zamanlanmış E-Post                               | a Gönderimi - İleti                                             | (HTML)                      | Ŧ                           | _                       |                        | ×      |
|----------------------------------------------------------------|-----------------|--------------------------------------------------|-----------------------------------------------------------------|-----------------------------|-----------------------------|-------------------------|------------------------|--------|
| Dosya İleti f                                                  | ikle Seçenekler | Metni Biçimlendir                                | Gözden Geçir                                                    | ADOBE PDI                   | F 🛛 Ney                     | apmak iste              | diğinizi sö            | /leyin |
| Temalar<br>Temalar                                             | Gizli Kimden    | Dylama Düğme<br>VIII Oylama Düğme<br>VIIII VIIII | ☐ Teslim B<br><sup>elerini</sup> ☐ Okundu<br><sup>İ</sup> zleme | ilgisi İste<br>Bilgisi İste | Gönderilmi;<br>Öğeyi Kayder | Teslimi Y<br>Geciktir Y | Yanıtları<br>'önlendir | ~      |
| Kimden * murat.gulsen@uskudar.edu.tr   Tem Kime   Gönder Bilgi |                 |                                                  |                                                                 |                             |                             |                         |                        |        |
| Konu                                                           | Zamanlanmış     | E-Posta Gönderimi                                |                                                                 |                             |                             |                         |                        |        |
| Zamanlanmış E-Posta Gönderimi                                  |                 |                                                  |                                                                 |                             |                             |                         |                        |        |

"**Teslim Geciktir**" yazan butona tıkladıktan sonra karşımıza gelen bu ekranda sadece hangi tarihte gideceği zamanı seçip kapat dememiz yeterli olacaktır.

| Özellikler                                 |                                          | ×          |  |  |  |  |  |  |
|--------------------------------------------|------------------------------------------|------------|--|--|--|--|--|--|
| Ayarlar Güvenl                             | Güvenlik                                 |            |  |  |  |  |  |  |
| 📰 Önem Normal 🗸 🔒                          | Bu iletinin güvenlik ayarlarını değiştir |            |  |  |  |  |  |  |
| Duyarlılık Normal V                        | Güvenlik Ayarları                        |            |  |  |  |  |  |  |
| 🔲 Bu öğeyi otomatik olarak arşivleme       |                                          |            |  |  |  |  |  |  |
| Oy ve İzleme seçenekleri                   |                                          |            |  |  |  |  |  |  |
| 🔁 🗌 Oy düğmelerini kullan                  |                                          |            |  |  |  |  |  |  |
| 🕮 🖾 Bu ileti için teslim bilgisi iste      |                                          |            |  |  |  |  |  |  |
| 🔲 Bu ileti için okundu bilgisi iste        |                                          |            |  |  |  |  |  |  |
| Teslim seçenekleri                         |                                          |            |  |  |  |  |  |  |
| 💁 🔄 Gönderilmiş yanıtları içer             |                                          | Adları Seç |  |  |  |  |  |  |
| Bu tarihten önce teslim etme               | 24.11.2017 🗸 20:30                       | ~          |  |  |  |  |  |  |
| Son geçerlilik                             | Yok 🗸 00:00                              | $\sim$     |  |  |  |  |  |  |
| 🗹 Gönderilen iletinin bir kopyasını kaydet |                                          |            |  |  |  |  |  |  |
| Kişiler                                    |                                          |            |  |  |  |  |  |  |
| Kat <u>e</u> goriler 🔻 Yok                 |                                          |            |  |  |  |  |  |  |
|                                            |                                          |            |  |  |  |  |  |  |
|                                            | /                                        | Kapat      |  |  |  |  |  |  |
|                                            |                                          |            |  |  |  |  |  |  |

Kontrol etmek için giden kutusuna bakabilirsiniz. Mailimizin zamanlandığını burada göreceksiniz. Dikkat etmemiz gereken Outlook'un maili göndereceğiniz saate kadar açık kalmasıdır.

| Tümü Okunmamış                               | Ara: Giden Kutusu (Ctrl+E) |  |  |  |  |
|----------------------------------------------|----------------------------|--|--|--|--|
| ! ②  □  0   KIME   KONU                      | GÖNDERME T   BOYUT   KATE  |  |  |  |  |
| ▲ Tarih: Bugün                               |                            |  |  |  |  |
| 🖅 Murat Gülşen Zamanlanmış E-Posta Gönderimi | 24.11.2017 Cu 5 KB         |  |  |  |  |
| Zamanlanmış E-Posta Gönderimi <son></son>    |                            |  |  |  |  |

## Resimde görüldüğü gibi e-postamız zamanladığımız saate ulaştı.

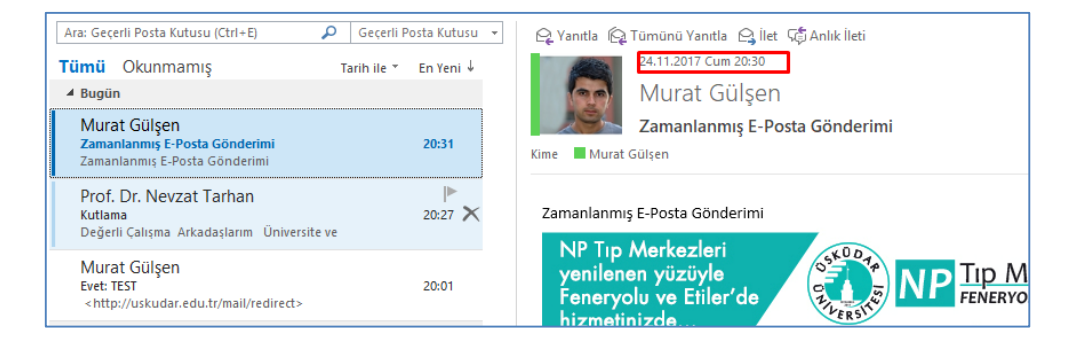

Sorularınız için <u>unibt@uskudar.edu.tr</u> adresine mail gönderebilirsiniz. bt@uskudar.edu.tr | bt.uskudar.edu.tr